#### **BAFEP GRAZ**

# EDU PAY: https://edupay.bildung.at/portal

Stand: Mai 2018

#### 1. Anmeldung über Microsoft

#### EDU. PAY BUND Portal

#### Anmelden bei edu.PAY

Bitte melden Sie sich mit den von der Schule erhaltenen Zugangsdaten an.

| Schulkennzahl |          | Microsoft |                 |
|---------------|----------|-----------|-----------------|
| Benutzername  |          |           |                 |
| Kennwort      |          |           | HIFR anmelden l |
|               | Anmelden |           |                 |

Anderen Dienst zum Anmelden

verwenden

Noch kein Kennwort oder Kennwort vergessen?

#### 2. Anmeldung mit Schulmailadresse und Schulpasswort

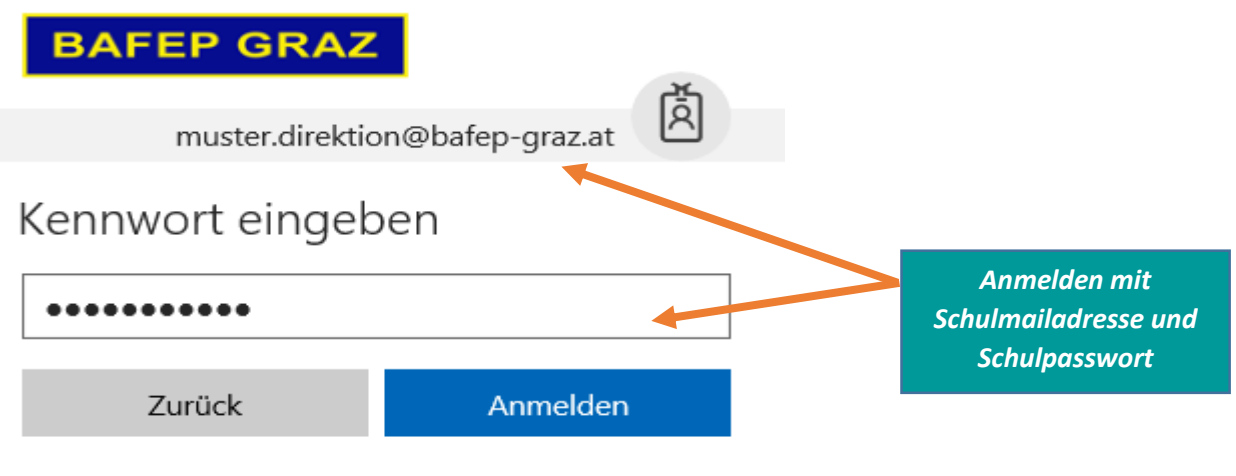

Kennwort vergessen

### 3. Zahlen und Bestellen

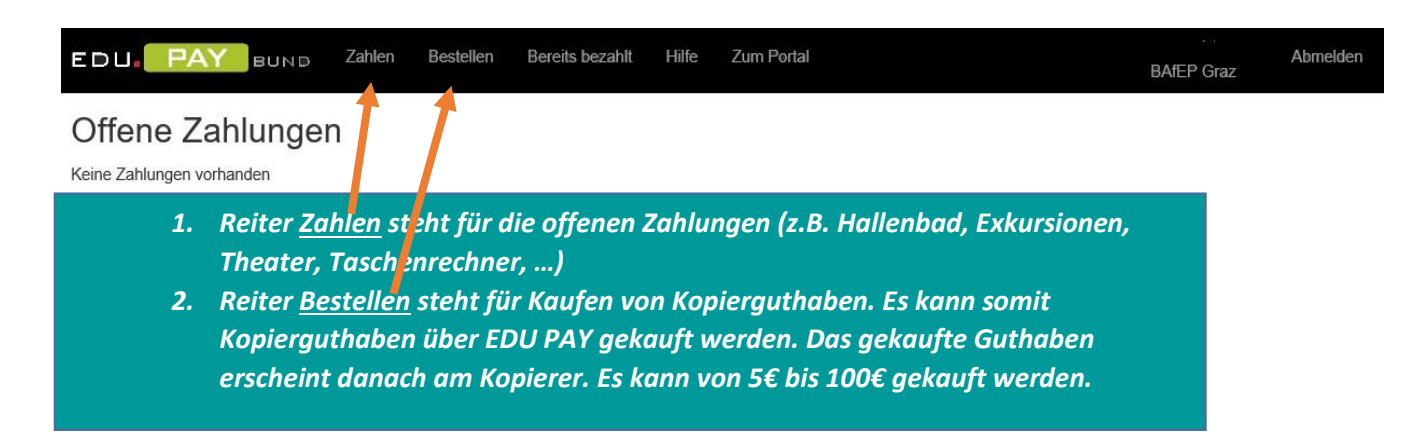

## 4. Bestellen – Kopierguthaben kaufen

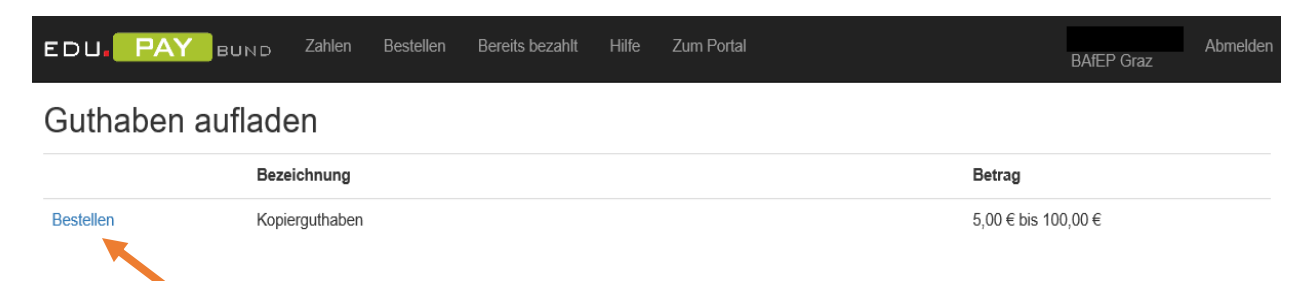

## 5. Kopierguthaben aufladen

Zu Zahlungen hinzufügen = Die Zahlung wird nur gespeichert aber nicht durchgeführt

| EDU. PAY BUND                                                                                                    | Zahlen Bestellen                                                                                        | Bereits bezahlt Hilfe                                                                                                    | Zum Portal                                                                                                    |
|----------------------------------------------------------------------------------------------------|----------------------------------------------------------------------------------------------------|----------------------------------------------------------------------------------------------------|----------------------------------------------------------------------------------------------------|
| Guthaben - Kopie<br>Kopierguthaben                                                                                                    | erguthaben a                                                                                            | aufladen                                                                                                    | Wunschbetrag<br>eingeben<br>(von 55 bis 1005)                                                                                                    |
| Betrag wähle                                                                                                    | n: 5,00 € 10,00                                                                                         | € 20,00 € 50,00 €                                                                                                    | (von Se bis 100e)                                                                                                    |
| Anderer Betra                                                                                                    | g: € 5,00                                                                                               |                                                                                                    |                                                                                                    |
| Die Zahlung wird nur<br>gespeichert aber<br>nicht durchgeführt!                                                                               | Zu Zahlungen hi                                                                                         | nzufügen Sofort zahlen                                                                                                    | Abbrechen                                                                                                    |
| 6. Sofort Zahlen<br>offene Zahlungen wie Halle<br>Erlaubte Zahlungen sind:<br>Maestro - muss für<br>EPS – Online Überwe<br>Überweisung – Zahl | enbadbeitrag, Thea<br>Internet Zahlunger<br>eisung<br>Ischein mit Zahlung<br>estellen Bereits bezahlt H | ater, etc., oder Kopier<br>n freigeschaltet sein<br>gsdaten                                                                                                    | guthaben sofort kaufen.                                                                                                    |
| Zahlun zu datan                                                                                                    |                                                                                                    | Wolcho Zahlungsarton st                                                                                                    | BAIEP Graz                                                                                                    |
| Zaniungsdaten<br>Verwendungszweck Kopierguthaben, Betrag: 5<br>Betrag € 5,00<br>Zahlungsart Kreditkarte ✓                                     | ,00 €                                                                                                   | <ul> <li>Maestro</li> <li>Wenn Sie über eine neue<br/>wie mit einer Kreditkarte b<br/>Ihrer Bank notwendig.</li> <li>EPS<br/>Bei der EPS Online-Überw<br/>weitergeleitet, alle zahlung<br/>automatisch vorab ausgefu</li> </ul> | Bankomatkarte verfügen, können Sie mit dieser ähnlich<br>ezahlen. Es ist gegebenenfalls eine Registrierung bei<br>veisung werden Sie zum Online-Banking Ihrer Bank<br>gsrelevanten Informationen werden dabei für Sie<br>üllt.                                               |
| Zur Bezahlung<br>Die gewünschte<br>Zahlungsart<br>wählen                                                                                      | Zurück                                                                                                  | <ul> <li>Kreditkarte<br/>Bezahlung per Mastercard</li> <li>Überweisung<br/>Verwenden Sie die Überw<br/>Ihnen keine der oben ange<br/>uns damit sehr, den Verwa<br/>anders möglich sein, erhal</li> </ul>                        | oder Visa.<br>eisung (Zahlschein oder Online-Banking) <i>bitte nur falls</i><br>eführten Zahlungsarten zur Verfügung steht. Sie helfen<br>altungsaufwand zu reduzieren. Sollten es Ihnen nicht<br>iten Sie <u>hier</u> die Informationen zur Überweisung.<br>Wichtig für die |
|                                                                                                    |                                                                                                    |                                                                                                    | <u>Uberweisuna</u>                                                                                                    |

# 7. Zahlung per Überweisung

Beachten Sie die unten angeführten Informationen!

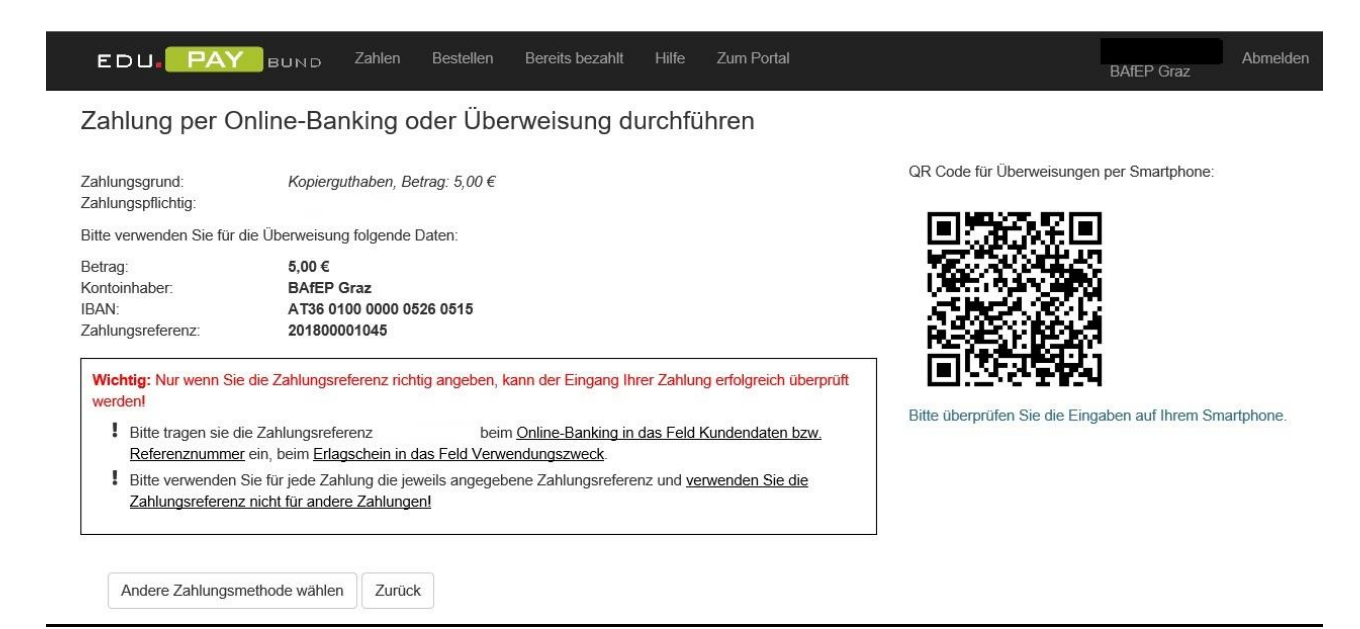